# 第106回数学教育実践研究会 レポート発表

# データの分析でOne more thing

#### 北海道札幌南高等学校教諭 長尾良平

平成 30 年 8 月 4 日 小樽桜陽高等学校

#### 1 はじめに

統計量として, 平均値と中央値はよく用いられる. これらの値を考えることにより, 与えられた データの「真ん中」辺りがわかる. そうして得られた統計量については, データの「個性が薄まっている」という見方ができる. 実は, この発想が 画像処理に応用されている. そこで, 教科書の内容を終えた後で, (「データの分析」の枠にとどまらず, 「画像処理入門」的な感じで) コンピュー タを利用して授業を行った.

表計算ソフトウェアである Excel と画像処理 ソフトウェアである GIMP を活用した授業での 実践例を紹介していきたい.

### 2 Excel での実装

デジタルデータでは画像は点の集合体であり, 各点(画素)毎にR・G・Bの3色について明る さを数値として格納している.24ビットカラー だと,各色は0~255の2<sup>8</sup>段階,2<sup>24</sup> = 1670万色 を表現できる.画像処理ソフトでは,それらの数 値に数値計算(フィルタ処理)を行って,画像処 理を行っている.

これらの仕組みを目に見える形で実感したか ったので, [3][4] を参考にして次のような作業を 行った.

- (1) JPEG の画像データを BMP に変換する.
- (2) BMP2CSV で数値データに変換する.
- (3) Excel で開く.

- (4) 別のシートにフィルタに対応する関数式を 入力する.
- (5) 条件付き書式→カラースケールで着色する.
  ☞ 最小値 0, 最大値 255 で設定.
- (6) 表示倍率を 10% にする.
- 例1 移動平均フィルタ

これは元の画像の各点について, 輝度を「**周り** の8点を含めた9点の平均値」で置き換える働 きをする.例として, B2のセルを中心とする9 個のセルを考える.

| A1 | B1 | C1 |
|----|----|----|
| A2 | B2 | C2 |
| A3 | B3 | C3 |

このとき, B2の値を次の演算結果で置き換える.

= AVERAGE(A1:A3,B1:B3,C1:C3)

これは,次の行列との「畳み込み」演算の結果を 9で割ったものに等しい.

| 1 | 1 | 1 |
|---|---|---|
| 1 | 1 | 1 |
| 1 | 1 | 1 |

図 1: 移動平均フィルタに対応する行列

具体的には,

| 75 | 77  | 80 |
|----|-----|----|
| 78 | 150 | 85 |
| 75 | 79  | 84 |

であれば, 演算結果は 87 となり, これが新たな B2の値となる.処理前と比べて, 周りの値との差 が減少している.この演算を全ての画素において 行う.

例2 メディアンフィルタ

これは元の画像の各点について, 輝度を「**周り** の8点を含めた9点の中央値」で置き換える働 きをする.例として, B2のセルを中心とする9 個のセルを考える.

| Α | .1 | B1 | C1 |
|---|----|----|----|
| A | 2  | B2 | C2 |
| A | .3 | B3 | C3 |

このとき, B2の値を次の演算結果で置き換える.

= MEDIAN(A1:A3,B1:B3,C1:C3)

具体的には,

| 75 | 77  | 80 |
|----|-----|----|
| 78 | 150 | 85 |
| 75 | 79  | 84 |

であれば, 小さい順に

75, 75, 77, 78, 79, 80, 84, 85, 150

と並ぶので演算結果は 79 となり, これが新たな B2の値となる.処理前と比べて, 周りの値との差 が減少している.この演算を全ての画素において 行う.

これらのフィルタの目的は

- (2) ノイズを取り除く.☜ 外れ値の影響が減少するので.

ことにある.メディアンフィルタの方が**外れ値** の影響を受けにくいので,ノイズ除去ではメディ アンフィルタが用いられることが多い.また,単 純平均ではなく加重平均の場合は,先ほどの例と は異なる数式を入力することになる.有名なも のとして「ガウシアンフィルタ」がある.次の行 列との「畳み込み」演算の結果を16で割ったも のに等しい.

| 1 | 2 | 1 |
|---|---|---|
| 2 | 4 | 2 |
| 1 | 2 | 1 |

図 2: ガウシアンフィルタに対応する行列

# 3 微分(差分)の応用

(平均値や中央値の応用例として)画像処理に ついて調べていたところ,他にも数学の応用例が 紹介されていたので取り上げてみたい.「診療放 射線技師国家試験」にも出題される内容である.

画像処理で物体間の境界を検出したいことが ある.境界では輝度が急激に変化する.変化を掴 むための数学の道具としては微分が定番である が,デジタルデータは連続ではなく離散なので, 実際のところは差分を考えることになる.

| 0  | 0 | 0 |
|----|---|---|
| -1 | 0 | 1 |
| 0  | 0 | 0 |

図 3: x 方向の差分に対応する行列

このフィルタを適用すると, C2-A2の値が新 たな B2の値となる.

| 0 | -1 | 0 |
|---|----|---|
| 0 | 0  | 0 |
| 0 | 1  | 0 |

図 4: y 方向の差分に対応する行列

このフィルタを適用すると, B3-B1の値が新 たな B2の値となる. 差分をとる画素を増やしてノイズの影響を抑 えたものとして、「Prewitt フィルタ」や「Sobel フィルタ」が有名である.

| -1 | 0 | 1 |
|----|---|---|
| -1 | 0 | 1 |
| -1 | 0 | 1 |

図 5: x 方向の差分 (Prewitt)

| -1 | 0 | 1 |
|----|---|---|
| -2 | 0 | 2 |
| -1 | 0 | 1 |

図 6: x 方向の差分 (Sobel)

また, 微分を2回行うことによって境界検出を 行う「ラプラシアンフィルタ」も利用されている.

| 1 | 1  | 1 |
|---|----|---|
| 1 | -8 | 1 |
| 1 | 1  | 1 |

図 7: ラプラシアンフィルタ (8方向)

| f(i-1,j+1) | f(i, j+1) | f(i+1,j+1) |
|------------|-----------|------------|
| f(i-1,j)   | f(i, j)   | f(i+1,j)   |
| f(i-1,j-1) | f(i, j-1) | f(i+1,j-1) |

$$f_x(i,j) = f(i+1,j) - f(i,j)$$
$$f_x(i-1,j) = f(i,j) - f(i-1,j)$$

より

$$f_{xx}(i,j) = f_x(i,j) - f_x(i-1,j)$$
  
=  $f(i+1,j) + f(i-1,j) - 2f(i,j)$ 

同様に,

$$f_{yy}(i,j) = f_y(i,j) - f_y(i,j-1)$$
  
=  $f(i,j+1) + f(i,j-1) - 2f(i,j)$ 

となるので,

$$f_{xx} + f_{yy} = f(i+1,j) + f(i-1,j) + f(i,j+1) + f(i,j-1) - 4f(i,j)$$

これに斜め方向も勘案したものが上記のラプラ シアンフィルタ(8方向)になる.

また, 上記のラプラシアンフィルタの結果を元 画像から引くことによって, 輪郭が強調された画 像が得られる.

| -1 | -1 | -1 |
|----|----|----|
| -1 | 9  | -1 |
| -1 | -1 | -1 |

図 8: 輪郭強調フィルタ

緩やかな輝度の変化のイメージの例として, 関数  $f(x) = \tan^{-1} x$  のグラフをあげてみる. その とき,

$$f'(x) = \frac{1}{1+x^2}$$
$$f''(x) = -\frac{2x}{(1+x^2)^2}$$

なので, g(x) = f(x) - f''(x)を考えると,

$$g(x) = \tan^{-1} x + \frac{2x}{(1+x^2)^2}$$

となる.  $f(x) \ge g(x)$ のグラフを比較すると, g(x)の方が値の変化が急になっており, 境界が強調される (ことに対応する) ことが分かる.

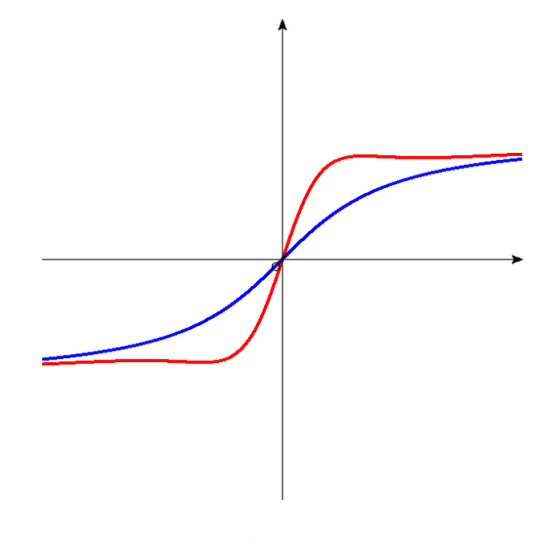

図 9: 輝度の変化を強調

# 4 GIMPでの例

GIMP では,よく用いられる画像処理につい てはプリセットのフィルタがあるが,汎用のもの として「コンボリューション行列」が利用でき る.図10は「移動平均フィルタ」の場合である. GIMP では5×5サイズまでのコンボリューショ ン行列が適用できる.

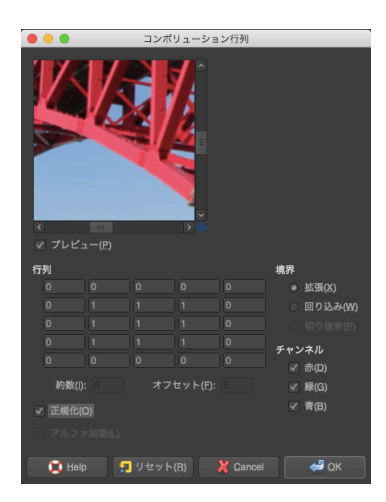

図 10: GIMP のコンボリューション行列

また,メディアンフィルタについては,「ノイ ズ除去フィルタ」として予め用意されている.

授業では,一連の説明・例示を終えた後に自由 に生徒に画像処理をさせた.5×5サイズのコン ボリューション行列に思い思いの数値を代入し て,その効果や変化を楽しんでいた.

生徒はスマホを使いこなし, 撮った写真を加工 することも日常化している. そこに最近習ったこ とが応用されていることを知り, 感心していた.

# 5 終わりに

筆者は Excel での操作を通して, フィルタ処理 を体感でき,驚きの連続であった.また,画像 処理の背景にフーリエ変換等の数学が応用され ていることを知り,数学に対する興味を改めて 喚起されたことも収穫であった.BMP2CSVや GIMP(若しくは,USBから起動できる GIMP Portable)をダウンロードして,ぜひ試していた だきたい.Webサイト「数学のいずみ」に研究 会で使用した画像ファイルと Excel ファイルも 掲載しているので,そちらも見ていただきたい. 画像処理はやっていることが具体的に目に見 えるので,教材化するのは面白いと思う.3年生 の理系で微分・積分を学び終えた後に,探究学習 的に扱っても良いのではないだろうか.

今回は夏休み前最後の1時間での実践であり, 少し慌ただしい展開となった.また1年生とい うことでPCを扱うスキルの差が大きく,お互い 余裕のない展開となってしまった.2~3時間か け,じっくり行うのが良いのではないかと思う.

「データの分析」はどれ位まで扱うのか,いろ いろ意見のある単元だと思う.筆者は以前,[9]に おいて回帰直線を扱った例を紹介したが,今回の 画像処理の授業の前半で少しその話にも触れた. その際,「曲線のあてはめ方」について質問して きた生徒もいた.そのことを勘案すると,「教科書 に少し補足」位が「丁度良いさじ加減」かな? と考えている.

新カリでは数学 B に推測統計が入るので, その準備も少しずつ進めておきたい.

# 参考文献等

- [1] 山田宏尚「図解でわかる はじめてのデジタル 画像処理」 技術評論社
- [2] 「Interface 2018 年 7 月号」 CQ 出版社
- [3] エクセルで学ぶ画像処理 http://imagexcel.seesaa.net
- [4] 画像処理ソリューション http://imagingsolution.blog.fc2.com
- [5] 2019 年版 診療放射線技師国家試験完全対策問 題集 -精選問題・出題年別- オーム社
- [6] BMP2CSVのダウンロード https://www.vector.co.jp/soft/win95/ art/se108144.html
- [7] GIMP のダウンロード https://www.gimp.org
- [8] GIMP Portableのダウンロード https://portableapps.com/apps/ graphics\_pictures/gimp\_portable
- [9] 長尾良平「確率・統計で One more thing」 第 96 回数学教育実践研究会レポート